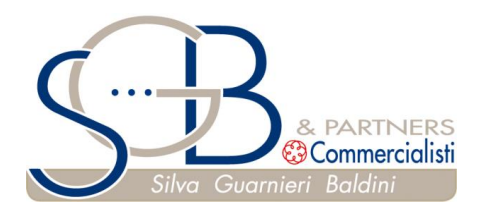

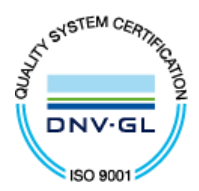

A tutti i sigg.ri Clienti

Loro sedi

Dott. Sandro Guarnieri Dott. Marco Guarnieri Dott. Corrado Baldini

Reggio Emilia, lì 23/11/2018

Dott.ssa Clementina Mercati Dott.ssa Sara Redeghieri Dott. Paolo Caprari Dott.ssa Elisa Cattani Dott.ssa Beatrice Cocconcelli

CIRCOLARE N. 38-2018

## Approfondimento

# Oggetto: Iscrizione a Fisconline e riservatezza delle informazioni

### A. Premessa

Com'è noto con l'introduzione dell'obbligo generalizzato dell'utilizzo della fattura elettronica anche nei rapporti tra "privati" a partire dal 1° Gennaio 2019, è necessario iscriversi nell'apposita area riservata dell'Agenzia delle Entrate per poter utilizzare in tutto o in parte i servizi messi a disposizione dalla stessa (registrazione dell'indirizzo telematico, richiesta del QRcode, visionare le fatture elettroniche ecc.).

L'ingresso nell'area riservata potrebbe, tuttavia, consentire a chi è in possesso dell'apposito codice PIN, l'accesso ad informazioni ad ampio raggio che si vorrebbero invece mantenere riservate.

Vediamo com'è possibile limitare l'accesso a tali informazioni.

### B. Richiesta del PIN del rappresentante legale della società

 Il primo a chiedere il codice PIN è il rappresentante legale della società. Senza questo PIN non è possibile alcun accesso.
 Il PIN può essere chiesto in 3 modi:

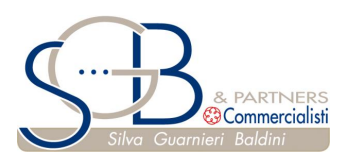

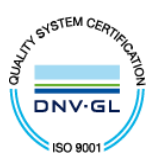

- a. Il rappresentante legale si reca presso il locale ufficio dell'Agenzia
  delle Entrate il quale gli rilascia immediatamente il codice PIN di 10 cifre.
- b. Richiesta on line:
  - Entrare nel sito dell'Agenzia delle Entrate;
  - cliccare "Richiedi il PIN";
  - registrarsi come persona fisica;
  - indicare il modello di dichiarazione dei redditi;
  - indicare la modalità con cui si è presentata la dichiarazione dei redditi relativa al 2016;
  - indicare il reddito dichiarato nel 2016.

Il sistema rilascia le prime 4 cifre del PIN. Le altre 6 cifre e la psw saranno inviate dall'Agenzia alla residenza del richiedente nota all'Agenzia stessa.

c. **Delega ad un intermediario abilitato** (commercialista, consulente del lavoro ecc.)

Anche in questo caso l'Agenzia rilascia le prime 4 cifre, mentre le altre 6 saranno inviate alla residenza anagrafica del contribuente.

- 2. Una volta arrivata la seconda parte del PIN, si effettua il primo accesso:
  - a. si entra nell'area riservata
  - b. nel riquadro Entratel/Fisconline si clicca "accedi"
  - c. si clicca sulla destra "accedi con credenziali dell'Agenzia"
  - d. si compila:
    - codice utente
    - password
    - codice PIN

forniti dall'Agenzia con la comunicazione contenente la seconda parte del PIN.

- 3. A questo punto la persona fisica (rappresentante legale) può vedere tutta la sua posizione fiscale personale.
- C. <u>Richiesta del PIN della società di cui la persona fisica è il rappresentante</u>

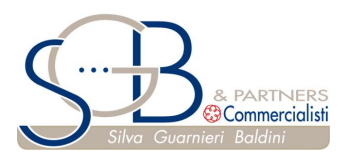

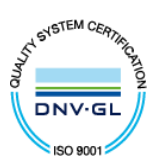

## legale

Anche questo PIN può essere chiesto in 3 modi

- Il rappresentante legale della società si reca al locale ufficio dell'Agenzia delle Entrate il quale gli rilascia immediatamente il codice PIN.
- 2. Richiesta on line:
  - entrare nel sito dell'Agenzia delle Entrate;
  - cliccare "Richiedi il PIN";
  - registrarsi come società;
  - cliccare "Richiedi il codice Pin";
  - indicare il codice fiscale del rappresentante legale;
  - indicare il PIN assegnato al rappresentante legale;
  - cliccare "invia"
  - indicare il codice fiscale della società;
  - "conferma"

Il sistema rilascia le prime 4 cifre del PIN. Le altre cifre e la psw saranno inviate dall'Agenzia alla sede della società nota all'Agenzia stessa.

 Delega ad un intermediario. Anche in questo caso l'Agenzia rilascia le prime 4 cifre, mentre le altre saranno inviate alla sede della società.

## D. Aggancio della società al suo rappresentante legale

- Con le credenziali del legale rappresentante si entra nell'area riservata dell'Agenzia delle Entrate
  - a. Cliccare "accedi" nel riquadro Entratel/Fisconline
  - b. Cliccare "accedi con credenziali dell'Agenzia"
  - c. Compilare:
    - Utente
    - Password
    - Codice pin

del rappresentante legale

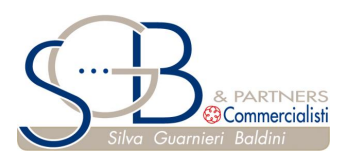

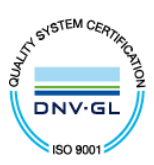

- d. nel menù a tendina "scegli utenza di lavoro", scegliere il codice fiscale del rappresentante legale
- e. invia
- f. sulla sinistra entrare in "Profilo utente"
- g. "Funzioni incaricati per Rappresentanti Legali"
- h. Codice fiscale della società che si vuole "agganciare" al rappresentante legale (ovviamente se il soggetto è rappresentante di più società, andranno fatti vari agganci)
- i. Nomina gestori incaricati
- j. Inserire il codice fiscale del legale rappresentante
- k. Salva e chiudi

## E. Accesso da parte del rappresentante legale

A questo punto il rappresentante legale entrando nell'area riservata di Fisconline e accedendo con le proprie credenziali fornitegli dall'Agenzia delle Entrate (codice fiscale, password e codice pin), nel menù a tendina "Scegli utenza di lavoro", potrà scegliere di vedere:

- utilizzando il proprio codice fiscale, tutta la sua posizione fiscale personale;
- utilizzando il codice fiscale della società, tutta la posizione della società rappresentata.

### F. Incarico dell'accesso ad altri soggetti

Il rappresentante legale della società può consentire l'accesso ai propri dati o a quelli della società o delle società dallo stesso rappresentate ad un proprio incaricato (es. un dipendente).

- Innanzitutto <u>l'incaricato deve essere in possesso di un proprio PIN da</u> richiedere con le modalità indicate al precedente punto B, mediante il quale potrà accedere alle funzioni per cui è stato incaricato.
- L'incarico può riguardare i dati personali del rappresentante legale o quelli di una o di alcune delle società dallo stesso rappresentate.
- 3. Procedura

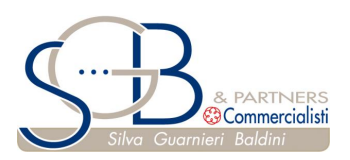

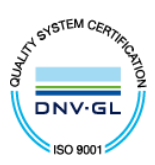

- Dopo essere entrato con le proprie credenziali nell'area riservata dell'Agenzia delle Entrate, dal menù a tendina "Scegli utenza di lavoro" il rappresentante legale sceglierà il proprio codice fiscale o quello della società rappresentata per cui si vuole conferire l'incarico.
- b. Dal menù "Profilo utente" sceglie la funzione "Funzioni relative agli incaricati" e clicca su "Nomina dei gestori incaricati e degli incaricati".
- c. Indica il codice fiscale dell'incaricato e come "Tipo di ruolo" sceglie "Incaricato".
- d. Si torna al "Profilo utente" e si clicca su "Gestione incaricati" in cui compare l'elenco dei Gestori (nel nostro caso è solo il rappresentante legale) e degli Incaricati.
- Mentre il Gestore può vedere tutto ciò che riguarda l'utenza prescelta (vedi precedente punto a.), per l'Incaricato, cliccando su "Gestione servizi", si possono scegliere i servizi che si intendono affidare.
- f. L'incaricato:
  - entrerà nella propria area riservata utilizzando le proprie credenziali (codice fiscale, password e codice pin);
  - nel menù a tendina "Scegli utenza di lavoro" sceglierà il codice fiscale del soggetto da cui è stato incaricato;
  - nei "Servizi per" potrà entrare solo in quei servizi per i quali ha ricevuto l'incarico.

Lo Studio rimane a disposizione per eventuali chiarimenti.

Cordiali saluti.